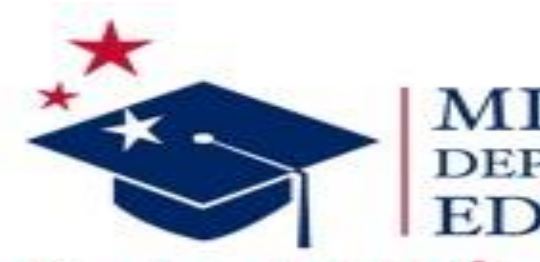

## MISSISSIPPI DEPARTMENT OF EDUCATION

Ensuring a bright future for every child

# **Financial Exchange Transaction System**

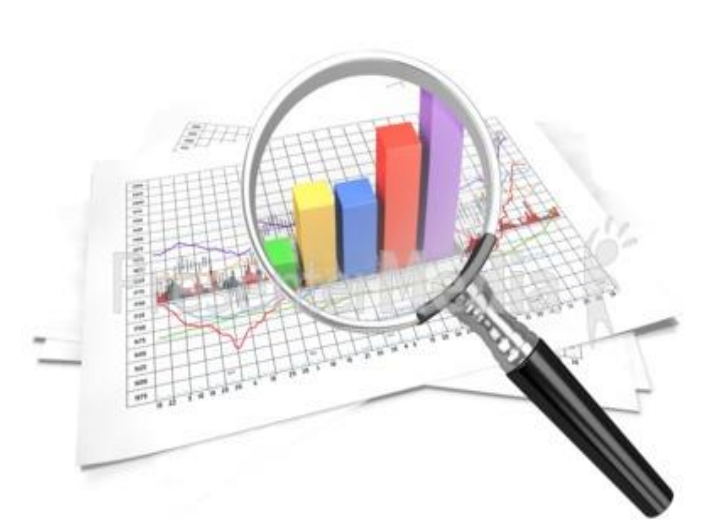

# **2018 FETS SUBMISSION**

# § 37-61-21. Revision of budget

(1).....No revision of any budget under the provisions hereof shall be made which will permit a fund expenditure in excess of the resources available for such purpose. The revised portions of the budgets shall be incorporated in the minutes of the school board by spreading them on the minutes or by attaching them as an addendum. Final budget revisions, pertinent to a fiscal year, shall be approved on or before the date set by the State Board of Education for the school district to submit its financial information for that fiscal year.

# **2018 FETS SUBMISSION**

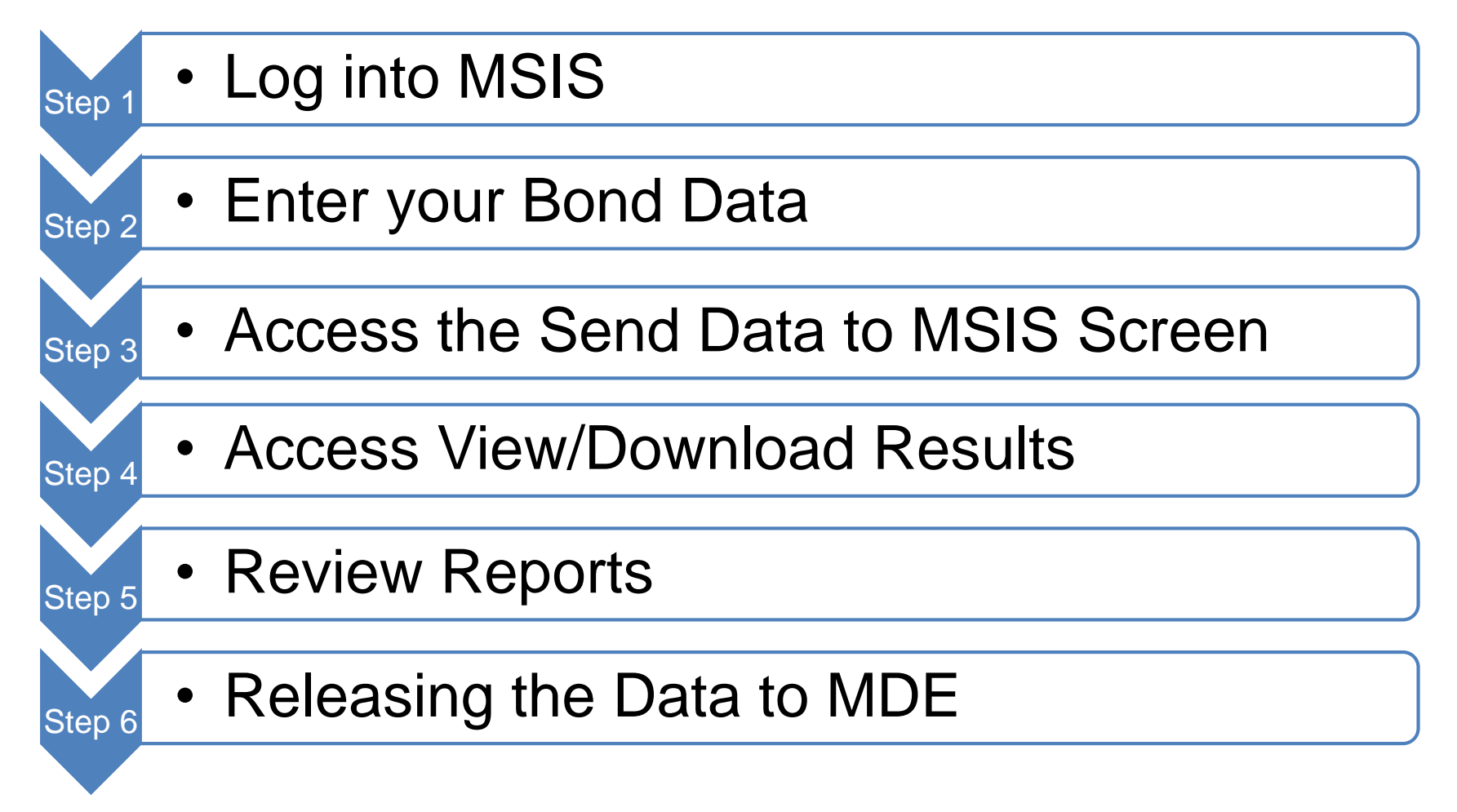

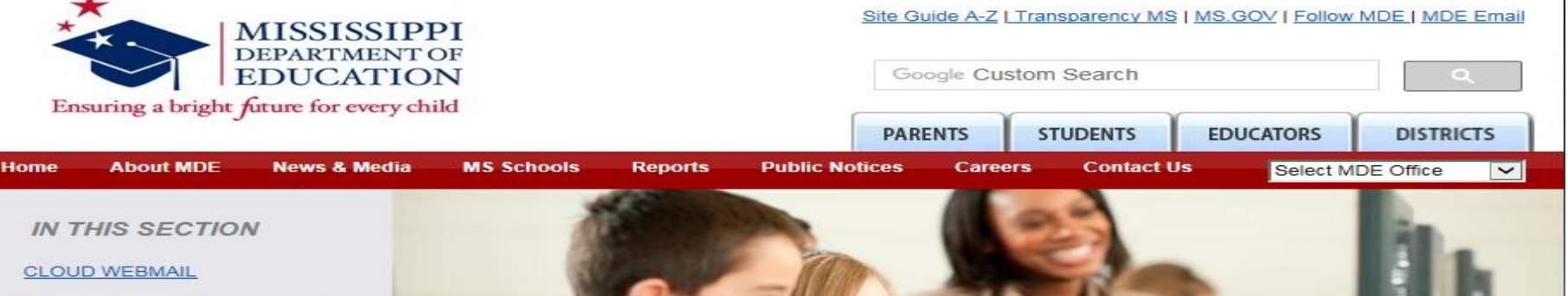

Office of Technology and Strategic Services Home

- <u>Staff</u>
- Knowledge Base
- iTunes U

QUICK LINKS Mississippi E-Rate Mississippi E-Rate Roadshow MS Student Information System (MSIS) Textbook Inventory Mgmt System (TIMS)

APPLICATIONS MDE Self Service OTSS Help Desk Contract Management MSIS Log-on for Windows MSIS Log-on for Mac TIMS Log-on GoSignMeUp

OTSS RESOURCES OTSS Share Links Drivers/Program Downloads Enterprise K-12 Network MAAECF Systems Security

#### MS Student Information System (MSIS)

The Mississippi Student Information System (MSIS) was created to comply with the Performance Based Accreditation Model established by the Education Reform Act of 1982. This creation was strengthened by further legislation in 1994. This legislation placed an emphasis on the accurate reporting of student attendance and personnel at the school level – it required that there be no more summary data sent to the State Department of Education. MSIS was created to capture the data necessary to comply with this state legislation as well as federal requirements for reporting.

MSIS provides for the electronic collection and storage of comprehensive detailed data about teachers, administrators, students (PreK to 12), and school board members. MSIS also allows for the electronic transfer of student records from one school district to another, thus offering a unique student tracking system. The purpose of this project is to provide an efficient means in which to:

- support the Mississippi Department of Education (MDE) performancebased accreditation model,
- support education funding programs,
- provide timely and accurate reporting of education data (schedules, attendance, grades, transportation, discipline, Vocational, and Special Education) to meet state and federal requirements, and
- allow for student tracking across the state to determine student mobility

#### **MSIS Resources**

FERPA Directory Information Notice MS School Register Information Subscribe to MSIS Blast Accreditation Standards District Timeline MSIS Year End Processing FERPA Students Personnel Report Portal Security Documents Student Administrative Packages (SAP) Training Record Retention Schedule for schools Approve Course Manual

# **MSIS-FETS SUBMISSION**

## Step 1 Log into MSIS:

- Type in your Username and Password.
- At the Database tab you will need to type MSIS.
- Click on the Connect button or press Enter.
- This will send you to the MSIS Main Screen.
- If you need help with MSIS, contact the OTSS Help Desk at (601) 359-3487.

| Logon (2002) | ******************************* |
|--------------|---------------------------------|
| Username:    |                                 |
| Password:    |                                 |
| Database:    |                                 |
|              | Connect Cancel                  |

| 실 Mississippi Student Information System                                       |      |
|--------------------------------------------------------------------------------|------|
| bississippi Student Information System : Main Screen - Production - Enter Mode | Xer. |
| Eile Interfaces Maintenance Modules Reports Security Query Block Help          |      |
| Student Information System                                                     |      |
| Personnel Porceon                                                              |      |
| District/School                                                                |      |
| <u>C</u> alendar                                                               |      |
| Career and Technical                                                           |      |
| Special Education                                                              |      |
| Personnel Snap Snot                                                            |      |
| Eelos Appr Imported FETS Data                                                  |      |
| Ecocial riograms Bond Indebledness                                             |      |
| Roll Maintenance Data                                                          |      |
|                                                                                |      |
| 1.010                                                                          |      |
| AININ                                                                          |      |
|                                                                                |      |
| Mississippi Student                                                            |      |
| Information System                                                             |      |
|                                                                                |      |
|                                                                                |      |
|                                                                                |      |
|                                                                                |      |
|                                                                                |      |
|                                                                                |      |
|                                                                                |      |
|                                                                                |      |
|                                                                                |      |
|                                                                                |      |
|                                                                                |      |
|                                                                                |      |
|                                                                                |      |
|                                                                                |      |
|                                                                                |      |
|                                                                                |      |
|                                                                                |      |
|                                                                                |      |
|                                                                                |      |
|                                                                                |      |
|                                                                                |      |
|                                                                                |      |
|                                                                                |      |
|                                                                                |      |
|                                                                                |      |

<u>(</u>

7

I D

# **MSIS-FETS SUBMISSION**

## Step 2 Enter your Bond Data:

- Select <u>Module</u> from the Menu line.
- Select **FETS** on this drop-down box.
- Select <u>Bond Indebtedness</u> on this drop down box. Note: The Bond Indebtedness screen should be defaulted to your individual school district information. (Press F8 to execute or click the ] to Enter).
- Enter your bond data. Tab 1 (Remember there are two tabs on this report. Although most of you will not have any data to enter under the first tab (Bond Accounts & Other Borrowed Money) you will need to enter a "0" in at least one of the fields.
- You will then need to Select Tab 2 (Bond Indebtedness, Other Indebtedness & Loans).
- Remember to start with box #22 on bonded indebtedness fields. Fields #19-21c are no longer used.
- Once you have entered your data, save this data either by selecting File/Save or by clicking on the picture of a diskette 📳 at the upper left-hand corner of the screen.
- Click on the X in the upper right corner of the screen to close.
- This will return you to the MSIS Main Screen.

|                                                                   |                                   |                                               | TIMINOME DERVICED    |
|-------------------------------------------------------------------|-----------------------------------|-----------------------------------------------|----------------------|
| Mississippi Student Informatio                                    | in System                         |                                               |                      |
| Mississippi Student Information                                   | System : School Bond              | s & Other Indebtedness Entry - Productio      | on - Enter Mode      |
| Eile Interfaces Maintenance Mg                                    | dules Beports Secur               | ity Query Block Help                          |                      |
| G N U 🖉 🖉 🖉                                                       | 문었다.?                             | 8                                             |                      |
| Bond Account and Othe                                             | r Borrowed Money                  | Bonded Indebtedness, Other In                 | debtedness and Loans |
| Mis<br>Scho                                                       | sissippi Studen<br>ol Bonds & Oth | t Information System<br>er Indebtedness Entry |                      |
| District School Yes                                               | ar 2017-2018                      | Name                                          |                      |
|                                                                   |                                   | Bond Account 1                                |                      |
| 1 Palanas on band, July 1                                         | ·                                 | 0 Ronds Dadaamad                              |                      |
| 2. Tax Low Collection                                             |                                   | 10 Interact on Bonds                          |                      |
| 3. Other Receipts *                                               |                                   | 11 Other Expenditures *                       |                      |
| 4 Total (1+2+2)                                                   | 0.00                              | 12 Total (0+10+11)                            | 0.00                 |
| 4. Total (1+2+3)                                                  | 12 Balance                        | 12. 1081 (9+10+11)                            | 0.00                 |
|                                                                   | 13. Dalance                       | , June 30 (item 4 minus item 12               | 0.00                 |
|                                                                   |                                   | er Borrowed Money ]                           |                      |
| 5. Balance on Hand, July 1                                        |                                   | 14. Loans Repaid                              |                      |
| 7. Other Receipts *                                               |                                   | 16 Other Expenditures *                       |                      |
| 8 Total (5+6+7)                                                   | .00                               | 17 Total (14+15+16)                           | .00                  |
| 0. 1000 (0.017)                                                   | 18 Balance                        | June 30 (Item 8 minus Item 17)                | .00                  |
|                                                                   | ro. Dalarico,                     |                                               |                      |
|                                                                   |                                   |                                               |                      |
|                                                                   |                                   |                                               |                      |
|                                                                   |                                   |                                               |                      |
|                                                                   |                                   |                                               |                      |
|                                                                   |                                   |                                               |                      |
|                                                                   |                                   |                                               |                      |
|                                                                   |                                   |                                               |                      |
|                                                                   |                                   |                                               |                      |
|                                                                   |                                   |                                               |                      |
|                                                                   |                                   |                                               |                      |
|                                                                   |                                   |                                               |                      |
| 4                                                                 |                                   |                                               |                      |
| Enter a query: press F8 to execute, F4 t<br>Record: 1/1 Enter Ord | to cancel.                        |                                               |                      |
| Enter-Out                                                         |                                   |                                               |                      |

| 当 Mississippi Student Inforn                                                            | nation System             |                            |                             |                      |  |  |  |  |  |  |
|-----------------------------------------------------------------------------------------|---------------------------|----------------------------|-----------------------------|----------------------|--|--|--|--|--|--|
| Mississippi Student Infor                                                               | mation System : School Bo | nds & Other Indebtedness E | ntry - Production - Enter M | ode                  |  |  |  |  |  |  |
| Ene intenaces Maintenan                                                                 | ice modules Reports St    |                            |                             |                      |  |  |  |  |  |  |
|                                                                                         |                           | R 2 8 🛛 🗖                  |                             |                      |  |  |  |  |  |  |
| Bond Account and Other Borrowed Money Bonded Indebtedness, Other Indebtedness and Loans |                           |                            |                             |                      |  |  |  |  |  |  |
|                                                                                         |                           |                            |                             |                      |  |  |  |  |  |  |
| Mississippi Student Information System<br>School Bonds & Other Indebtedness Entry       |                           |                            |                             |                      |  |  |  |  |  |  |
|                                                                                         |                           |                            |                             |                      |  |  |  |  |  |  |
| District DIST                                                                           | RIC School Year DIST      | RICTS.SC Name DIS          | TRICTS.L_DIST_NAME          | -                    |  |  |  |  |  |  |
|                                                                                         |                           |                            |                             |                      |  |  |  |  |  |  |
|                                                                                         | Outstanding, July 1       | Issued During Period       | Repaid During Period        | Outstanding, June 30 |  |  |  |  |  |  |
| Bonded Indebtedness                                                                     | 19                        | 19a                        | 19b                         | 19c 0 00             |  |  |  |  |  |  |
|                                                                                         |                           |                            |                             |                      |  |  |  |  |  |  |
| Other Indebtedness                                                                      | 20                        | 20a                        | 20b                         | 20c 0.00             |  |  |  |  |  |  |
| Transportation Loans                                                                    | 21                        | 21a                        | 21b                         | 21c 0.00             |  |  |  |  |  |  |
|                                                                                         |                           |                            | I                           | 1]                   |  |  |  |  |  |  |
|                                                                                         |                           |                            |                             |                      |  |  |  |  |  |  |
|                                                                                         | Outstanding, July 1       | Issued During Period       | Repaid During Period        | Outstanding, June 30 |  |  |  |  |  |  |
| Bonded Indebtedness                                                                     | 22                        | 22a                        | 22b                         | 22c 0.00             |  |  |  |  |  |  |
| Other Indebtedness                                                                      | 23                        | 23a                        | 23b                         | 23c 0.00             |  |  |  |  |  |  |
| Transportation Loans                                                                    | 24                        | 24a                        | 24b                         | 24c 0.00             |  |  |  |  |  |  |
| Lease/ Purchase                                                                         | 25                        | 25a                        | 25b                         | 25c 0.00             |  |  |  |  |  |  |
|                                                                                         |                           |                            |                             |                      |  |  |  |  |  |  |
|                                                                                         |                           |                            |                             |                      |  |  |  |  |  |  |
|                                                                                         |                           |                            |                             |                      |  |  |  |  |  |  |
|                                                                                         |                           |                            |                             |                      |  |  |  |  |  |  |
| 4                                                                                       |                           |                            |                             |                      |  |  |  |  |  |  |
| Enter a query: press F8 to                                                              | execute E4 to cancel      |                            |                             |                      |  |  |  |  |  |  |
| Record: 1/1                                                                             | Enter-Query               |                            |                             |                      |  |  |  |  |  |  |
|                                                                                         | Liner addrig              |                            |                             |                      |  |  |  |  |  |  |

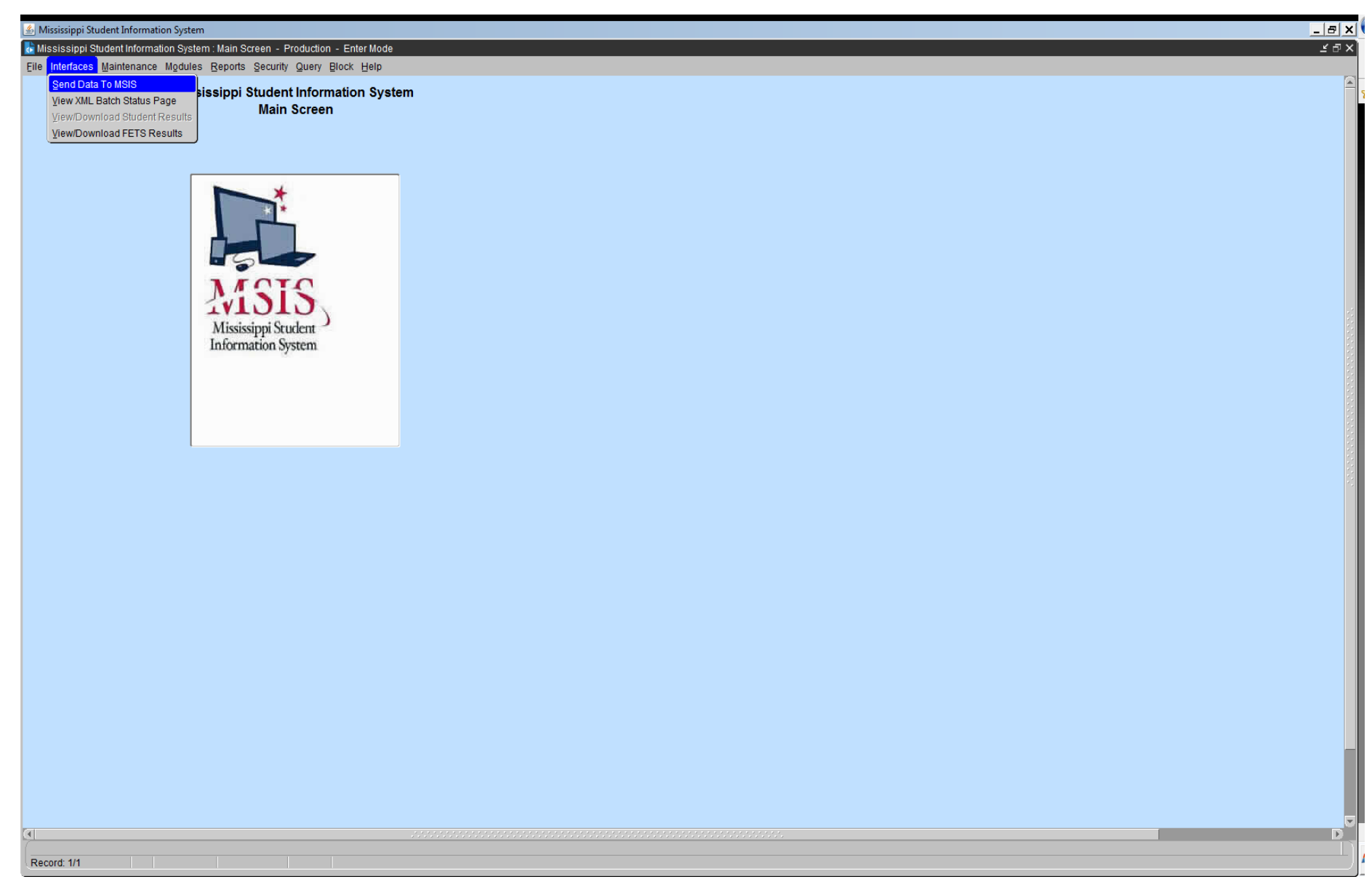

# **MSIS-FETS SUBMISSION**

# **Step 3 Access the Send Data to MSIS Screen:**

- Select Interfaces from the Menu line.
- Select <u>Send Data</u> to MSIS.
- The Send Data to MSIS screen will appear.
- Click on the Browse button to locate your xml file.
- (Remember: The filename format should be S\_XXX\_000\_mmddyyyy\_FET\_001.xml.)
- Once you have located your xml file on your desktop, Click Open.
- The file name will show up in the box beside the Browse icon button.
- Click on **<u>Upload</u>**. This will send your data to MSIS.
- Click on the X in the upper right corner of the screen to close.
- This will return you to the MSIS Main Screen.

13

OFFICE OF SCHOOL FINANCIAL SERVICES

## Send Data to MSIS

You can upload one file at a time from this page.

Browse...

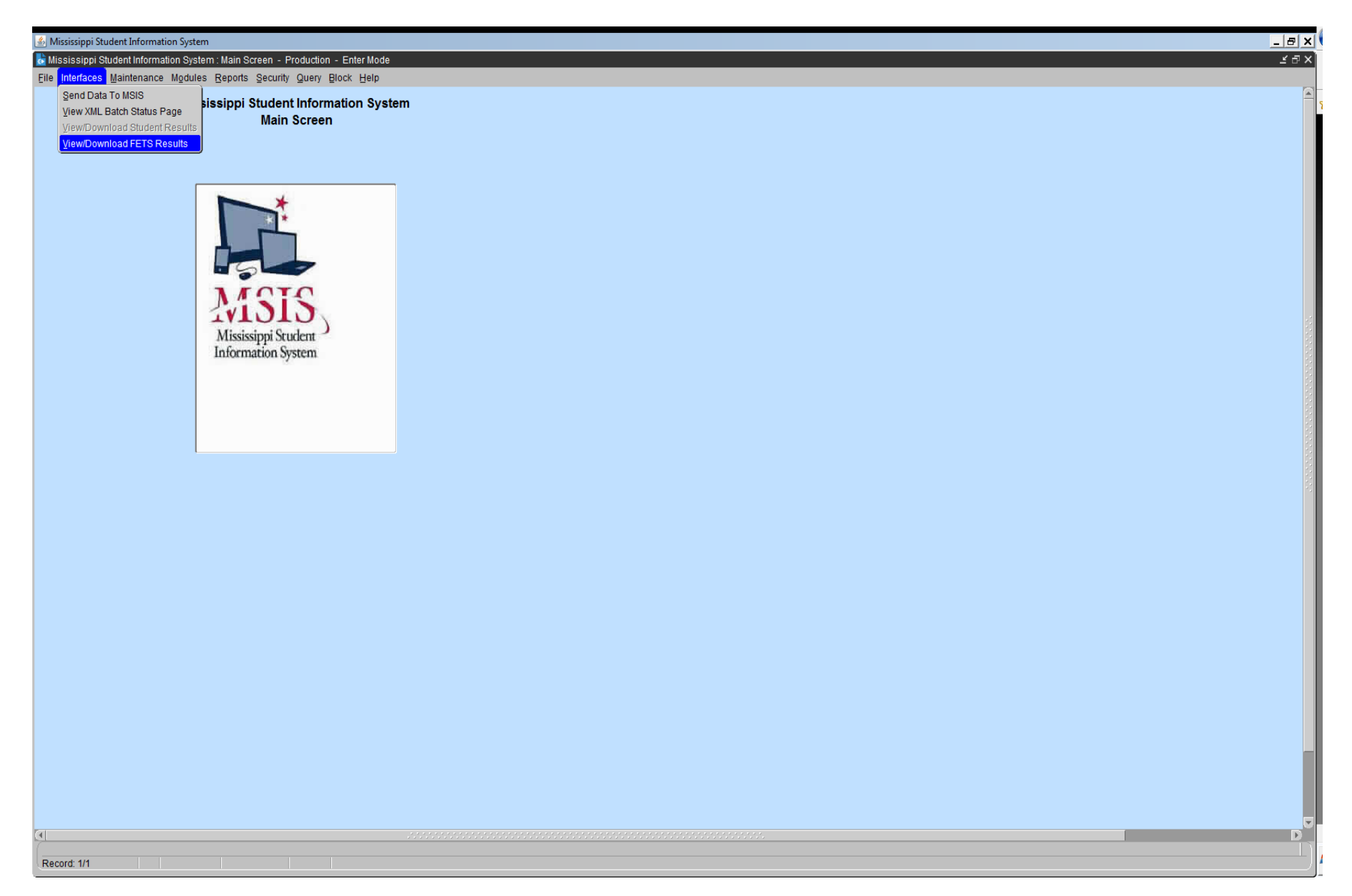

# MSIS-FETS SUBMISSION

# **Step 4 Access View/Download Results**

- Select Interfaces from the Menu line.
- Select <u>View/Download FETS Results</u>.
- The View/Download Results screen will appear.
- Select the file listed under File Description. (The description should read FETS Transaction Result Report.)
- If the file listed under File Description reads S XXX 000 mmddyyy FET001. xml.err
   there is an error in the way your vendor file is uploading to MSIS. You need to work with your vendor to correct this problem.
- Open the most recent file named FETS Transaction Result Report by double clicking on it.
- Your result file should read: Transaction Status: Success
- If your result file reads: Transaction Status: FAILURE review the error(s) and make the necessary corrections and re-run your vendor file into MSIS. If you need assistance with the error report, contact our office and we will assist you.
- Click on the X in the upper right corner of the screen to close.
- This will return you to the MSIS Main Screen.

| 😂 View/Download Results - Internet Explorer                                                         |
|----------------------------------------------------------------------------------------------------|
| 🔄 🔄 🖉 https://mdeapp2.mdek12.org/cgi-bin/list_dir.pl?user_passwd=Cw 🔎 🔄 🔮 View/Download Results 🛛 🗙 |
| File Edit View Favorites Tools Help                                                                 |
| 🗴 🍕 Convert 🔻 🔂 Select                                                                              |
| 👍 🧧 Web Slice Gallery ▼                                                                             |

## View/Download FETS Results for user sgipson

| Extension | File Description               | Date       | District                   |
|-----------|--------------------------------|------------|----------------------------|
| FET.htm   | FETS Transaction Result Report | 10/25/2016 | CARROLL COUNTY SCHOOL DIST |
| FET.htm   | FETS Transaction Result Report | 10/24/2016 | CARROLL COUNTY SCHOOL DIST |
| FET.htm   | FETS Transaction Result Report | 10/24/2016 | CARROLL COUNTY SCHOOL DIST |
| FET.htm   | FETS Transaction Result Report | 10/21/2016 | CARROLL COUNTY SCHOOL DIST |
| FET.htm   | FETS Transaction Result Report | 10/20/2016 | CARROLL COUNTY SCHOOL DIST |
| FET.htm   | FETS Transaction Result Report | 10/19/2016 | CARROLL COUNTY SCHOOL DIST |
| FET.htm   | FETS Transaction Result Report | 11/08/2016 | KEMPER CO SCHOOL DIST      |
| FET.htm   | FETS Transaction Result Report | 11/08/2016 | KEMPER CO SCHOOL DIST      |
| FET.htm   | FETS Transaction Result Report | 11/08/2016 | KEMPER CO SCHOOL DIST      |
| FET.htm   | FETS Transaction Result Report | 11/07/2016 | KEMPER CO SCHOOL DIST      |
| FET.htm   | FETS Transaction Result Report | 11/07/2016 | KEMPER CO SCHOOL DIST      |

#### MSIS FETS Data Transaction Results

 District Number:
 3500

 Tracking ID:
 3500-000-11/08/2016-00015

 Transaction Status:
 SUCCESS

| Error Status    | School Number                                      | Field Value | Line # |
|-----------------|----------------------------------------------------|-------------|--------|
| WARNING         | 001                                                |             | 12229  |
| Field in Error: | FETS_TRANS>TR_FETS>                                |             |        |
| Error Reason:   | FUND 1151 HAS DEFICIT. FUND BALANCE (\$575.37).    |             |        |
| WARNING         | 001                                                |             | 12229  |
| Field in Error: | FETS_TRANS>TR_FETS>                                |             |        |
| Error Reason:   | FUND 1152 HAS DEFICIT. FUND BALANCE (\$649.99).    |             |        |
| WARNING         | 001                                                |             | 12229  |
| Field in Error: | FETS_TRANS>TR_FETS>                                |             |        |
| Error Reason:   | FUND 1155 HAS DEFICIT. FUND BALANCE (\$1,365.95).  |             |        |
| WARNING         | 001                                                |             | 12229  |
| Field in Error: | FETS_TRANS>TR_FETS>                                |             |        |
| Error Reason:   | FUND 2125 HAS DEFICIT. FUND BALANCE (\$13,371.69). |             |        |
| WARNING         | 001                                                |             | 12229  |
| Field in Error: | FETS_TRANS>TR_FETS>                                |             |        |
| Error Reason:   | FUND 2610 HAS DEFICIT. FUND BALANCE (\$59.00).     |             |        |
| WARNING         | 001                                                |             | 12229  |
| Field in Error: | FETS_TRANS>TR_FETS>                                |             |        |
| Error Reason:   | FUND 2905 HAS DEFICIT. FUND BALANCE (\$672.00).    |             |        |
| WARNING         | 001                                                |             | 12229  |
| Field in Error: | FETS_TRANS>TR_FETS>                                |             |        |
| Error Reason:   | FUND 2908 HAS DEFICIT. FUND BALANCE (\$4.72).      |             |        |
| WARNING         | 001                                                |             | 12229  |
| Field in Error: | FETS_TRANS>TR_FETS>                                |             |        |
| Error Reason:   | FUND 2909 HAS DEFICIT. FUND BALANCE (\$3.47).      |             |        |
| WARNING         | 001                                                |             | 12229  |
| Field in Error: | FETS_TRANS>TR_FETS>                                |             |        |
| Error Reason:   | FUND 2817 HAS DEFICIT. FUND BALANCE (\$10,203.54). |             |        |

| ▲ Mississippi Student Information System                              | _ 8 ×                                 |
|-----------------------------------------------------------------------|---------------------------------------|
| ig Mississippi Student Information System - Production - Enter Mode   | _ ⊡ ×                                 |
| File Interfaces Maintenance Modules Reports Security Query Block Help |                                       |
| Missi Streated Data em                                                | Ê_                                    |
| Personnel Data                                                        |                                       |
| Mgnthly Attendance                                                    |                                       |
| Career and Technical Education Data 🔸                                 |                                       |
| Special Education Data                                                |                                       |
| Entandical Joints M Blank Entry Forms ►                               |                                       |
| Federal Programs P Transmontation                                     |                                       |
| MS Report Card 4 Teacher Unit Allocation                              |                                       |
| Superintendents Annual Accreditation Standard 19                      |                                       |
| Personnel Snap Shot Assessment/TaxLevy                                |                                       |
| ETS Pro Approved Balance Sheet                                        |                                       |
| TVIDID Post Approved Combined Finance                                 |                                       |
| Mississippi Student Bond Indebiedness Evanattime                      |                                       |
| Information System Indirect Cost Rate Finance by Fund                 |                                       |
| Beceipts for Public Schools Bevenue                                   |                                       |
| Expenditures for Public Schools Finance by Function                   | 8-                                    |
|                                                                       | 8-                                    |
|                                                                       | 8                                     |
|                                                                       |                                       |
|                                                                       |                                       |
|                                                                       |                                       |
|                                                                       |                                       |
|                                                                       |                                       |
|                                                                       |                                       |
|                                                                       |                                       |
|                                                                       |                                       |
|                                                                       |                                       |
|                                                                       |                                       |
|                                                                       |                                       |
|                                                                       |                                       |
|                                                                       |                                       |
|                                                                       |                                       |
|                                                                       |                                       |
|                                                                       |                                       |
|                                                                       |                                       |
|                                                                       |                                       |
|                                                                       |                                       |
|                                                                       | D                                     |
| Record: 1/1   <0SC>                                                   | · · · · · · · · · · · · · · · · · · · |
| Start 🥖 🛅 🕥 🔍                                                         | 9:18 AM                               |
|                                                                       | 8/8/2014                              |

# **MSIS-FETS SUBMISSION**

## **Step 5 Review Reports.**

- Select Reports from the MSIS Main Menu.
- Select Financial Data.
- Select FETS.
- Select Pre-Approved.
- Review available reports.
- It is important that you review the report entitled FUND BALANCE REPORT. This is the report that will trigger the "Y" on the Review Reports section of the Modules – Appr Imported FETS Data Screen.
- Click on the X in the upper right corner of the screen.
- This will return you to the MSIS Main

Mississippi Student Information System FUND BALANCE REPORT - PRE APPROVED

| Report :     | FUND | BALANCE H | REPORT | - PRE APPROVI | 3D |
|--------------|------|-----------|--------|---------------|----|
| Run by :     | SGIP | SON       |        |               |    |
| Report Date: | Apri | l 13,     | 2017   | 09:54 AM      |    |
|              |      |           |        |               |    |

Page 1 of 2

|                |   |             |   |              |   |             | District:   |
|----------------|---|-------------|---|--------------|---|-------------|-------------|
| Fund Balance   | = | Other       | - | Expenditures | - | Revenue     | Fund Number |
| \$3,106,260.16 | = | -3123556.56 | - | 11816252.59  | - | 11798956.19 | 1120        |
| \$579.05       | = | 0           | - | 826771.12    | - | 827350.17   | 1130        |
| \$0.00         | = | 0           | - | 109871       | - | 109871      | 1140        |
| \$99.49        | = | -674.86     | - | 2532.57      | - | 1957.2      | 1151        |
| \$654.88       | = | -1304.87    | - | 169513.88    | - | 168863.89   | 1152        |
| \$720.69       | = | -389.43     | - | 6932.81      | - | 7264.07     | 1153        |
| \$3,131.98     | = | -2440.37    | - | 3612.82      | - | 4304.43     | 1154        |
| \$944.04       | = | -2309.99    | - | 25535.74     | - | 24169.79    | 1155        |
| \$1,069,128.64 | = | -759996.57  | - | 35201.03     | - | 344333.1    | 1840        |
| \$4,610.50     | = | 0           | - | 12734.57     | - | 17345.07    | 2090        |
| \$359,957.63   | = | -328935.73  | - | 911267.91    | - | 942289.81   | 2110        |
| \$2,383.00     | = | -147.12     | - | 16318.95     | - | 18554.83    | 2112        |
| \$0.00         | = | -13371.69   | - | 25566.75     | _ | 12195.06    | 2125        |

Thursday , 09:04 A.M.

## April 13, 2017

# **MSIS-FETS SUBMISSION**

## Step 6 Releasing the Data to MDE

- If you concur with the data available on these reports, you are now ready to actually submit the data to the Department.
- Select Modules on the MSIS Main Screen.
- Select FETS.
- Select Appr Imported FETS Data.
- The screen that appears will show you:
- Your district number and district name;
- Holding date will be the date your file was processed by MSIS;
- Valid should have a "Y";
- Run Report should have a "Y";
- Bond Data should have a "Y".
- You are now ready to enter the District Approval Date.
- Click in the date field to populate the current date and to release your data to MDE for approval. Manual date entry is not required.

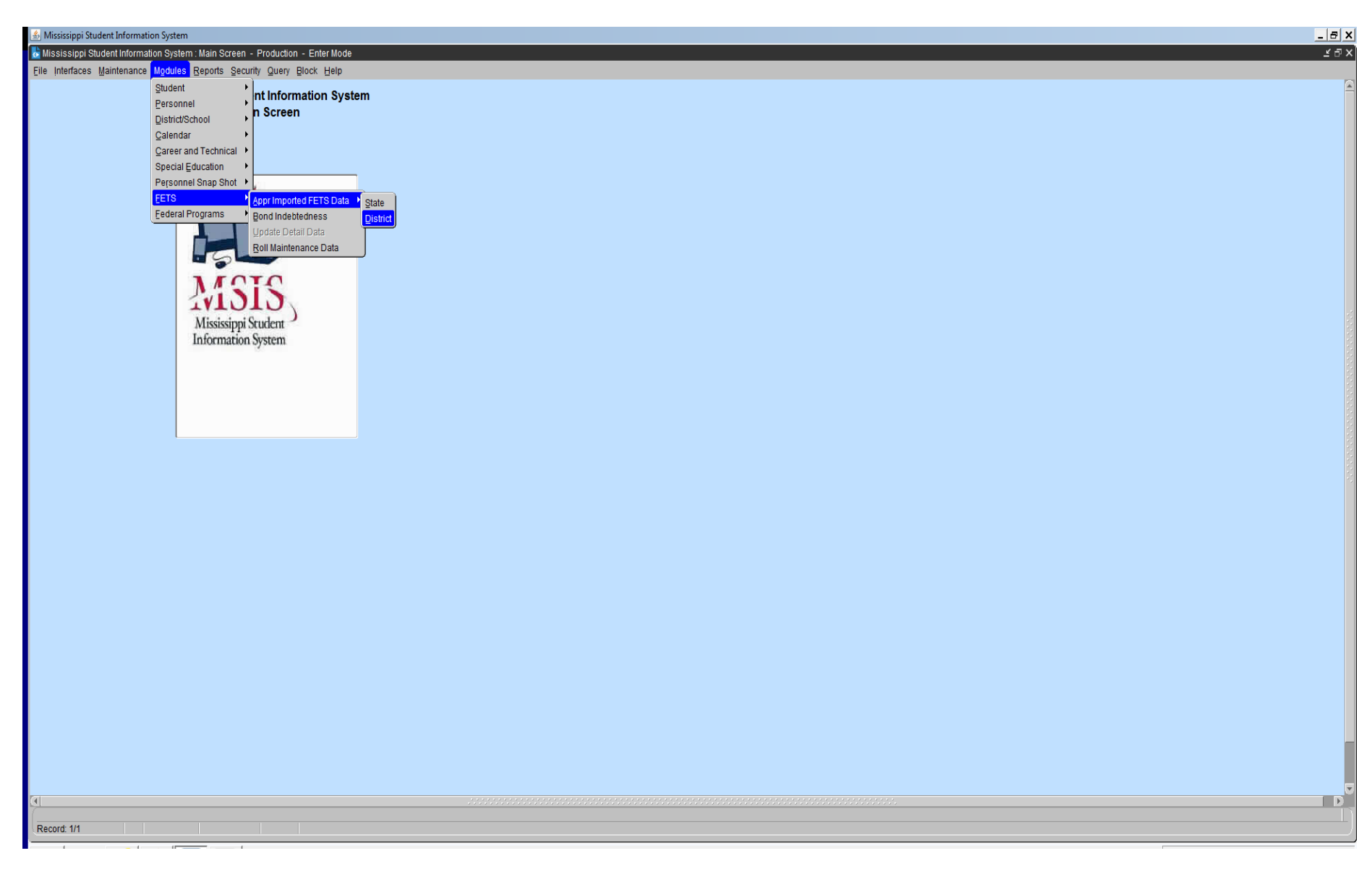

| Mississippi Stud  | ent Information System                                   |                     |                               |                    |             |        |      |      |  |             | _ 8 >     | ۲        |
|-------------------|----------------------------------------------------------|---------------------|-------------------------------|--------------------|-------------|--------|------|------|--|-------------|-----------|----------|
| Mississippi Stu   | dent Information System : District Approve Imported FETS | 3 Data - Productior | n - Enter Mod                 | 9                  |             |        |      |      |  |             | ⊻⋴>       | <        |
| le interfaces i   | Maintenance Modules Reports Security Query Block         | k <u>H</u> elp      |                               |                    |             |        |      | <br> |  |             |           |          |
|                   | ] 🖉 🗊 🖉 🕂 💢 🤉 🔹                                          |                     |                               |                    |             |        |      |      |  |             |           | ⊩        |
|                   | Mississippi Student Informa                              | tion System         |                               |                    |             |        |      |      |  |             | -         | -        |
|                   | District Approve Imported                                | FETS Data           |                               |                    |             |        |      |      |  |             |           |          |
|                   | State                                                    |                     |                               |                    |             |        |      |      |  |             |           |          |
|                   | School Year Approved Date                                | State Approval Sta  | atus                          |                    |             |        |      |      |  |             |           |          |
|                   | 2014-2015                                                |                     |                               |                    |             |        |      |      |  |             |           |          |
|                   |                                                          |                     |                               |                    |             |        |      |      |  |             |           |          |
|                   | [ Districts in Holdin                                    | ng Area j           |                               |                    |             |        |      |      |  |             |           |          |
|                   |                                                          |                     | Report B                      | ond District       | Require     |        |      |      |  |             |           |          |
| District N        | ame                                                      | Holding Date Va     | alid? Run? D                  | ata? Approved Date | Re-Submissi | ion    |      |      |  |             |           | Ŀ        |
| 7700              | WAYNE CO SCHOOL DIST                                     |                     |                               |                    |             |        |      |      |  |             |           |          |
| 7800              | WEBSTER CO SCHOOL DIST                                   |                     |                               |                    |             |        |      |      |  |             |           |          |
| 0611              | WEST BOLIVAR SCHOOL DIST                                 |                     |                               |                    |             |        |      |      |  |             |           |          |
| 3112              | WEST JASPER CONSOLIDATED SCHOOLS                         |                     |                               |                    |             |        |      |      |  |             |           | -        |
| 1320              |                                                          |                     |                               |                    |             |        |      |      |  |             |           | <u> </u> |
| 7612              |                                                          |                     |                               |                    |             |        |      |      |  |             |           | 100      |
| 7013              |                                                          |                     | — <del> </del> — -            |                    |             |        |      |      |  |             |           |          |
| 4920              |                                                          |                     | — <u> </u>                    |                    |             |        |      |      |  |             |           | 1-       |
| 8220              |                                                          |                     | — <del> </del> — <del> </del> |                    |             |        |      |      |  |             |           | <u> </u> |
| 8200              | AZOO CO SCHOOL DIST                                      |                     | — <u> </u> — -                |                    |             |        |      |      |  |             |           | 1.1      |
| 4900              | MONTGOMERY CO SCHOOL DIST                                | 08/07/2014 N        |                               |                    |             |        |      |      |  |             |           |          |
| 2300              | ANCOCK CO SCHOOL DIST                                    | 08/01/2014 Y        | Y Y                           |                    |             |        |      |      |  |             |           | E        |
| 0400              | ATTALA CO SCHOOL DIST                                    | 08/05/2014 Y        | YY                            | 08/05/2014         |             | -<br>- |      |      |  |             |           |          |
| ·                 |                                                          | , ,                 |                               | ,                  |             | 0      |      |      |  |             |           |          |
|                   |                                                          |                     |                               |                    |             |        |      |      |  |             |           |          |
|                   |                                                          |                     |                               |                    |             |        |      |      |  |             |           |          |
|                   |                                                          |                     |                               |                    |             |        |      |      |  |             |           |          |
|                   |                                                          |                     |                               |                    |             |        |      |      |  |             |           |          |
|                   |                                                          |                     |                               |                    |             |        |      |      |  |             |           |          |
|                   |                                                          |                     |                               |                    |             |        |      |      |  |             |           |          |
|                   |                                                          |                     |                               |                    |             |        |      |      |  |             |           |          |
|                   |                                                          |                     |                               |                    |             |        |      |      |  |             |           |          |
|                   |                                                          |                     |                               |                    |             |        |      |      |  |             |           |          |
|                   |                                                          |                     |                               |                    |             |        |      |      |  |             |           |          |
|                   |                                                          |                     |                               |                    |             |        |      |      |  |             |           |          |
|                   |                                                          |                     |                               |                    |             |        |      |      |  |             |           |          |
|                   |                                                          |                     |                               |                    |             |        |      |      |  |             | 5         |          |
| Inique District M | umber                                                    |                     |                               |                    | ·····       |        | <br> |      |  |             | D         |          |
| Record: 140/153   | <0                                                       | SC>                 |                               |                    |             |        |      |      |  |             |           | F        |
|                   |                                                          |                     |                               |                    |             |        |      |      |  |             | 9.49 0.14 | _        |
| Start 🨂           | 📑 🔍 🔮 📳                                                  |                     |                               |                    |             |        |      |      |  | 🛃 🕩 🖏 🔂 🏱 🕯 | 8/8/2014  | 1        |
|                   |                                                          |                     |                               |                    |             |        |      |      |  |             |           |          |

25

| Mississippi Student Information System                                 |                    |           |          |              |                 |  |           |  |
|------------------------------------------------------------------------|--------------------|-----------|----------|--------------|-----------------|--|-----------|--|
| Mississippi Student Information System : State Approve Imported FETS D | )ata - Production  | - Enter M | ode      |              |                 |  |           |  |
| ile Interfaces Maintenance Modules Reports Security Query Block        | ( <u>H</u> elp     |           |          |              |                 |  |           |  |
|                                                                        |                    |           |          |              |                 |  |           |  |
|                                                                        |                    |           |          |              |                 |  |           |  |
| Mississippi Student Informatio                                         | on System          |           |          |              |                 |  |           |  |
| State Approve Imported FE                                              | TS Data            |           |          |              |                 |  |           |  |
| State                                                                  |                    |           |          |              |                 |  |           |  |
| School Year Approved Date State                                        | te Approval Status | s         |          |              |                 |  |           |  |
| 2014-2015 08/08/2014 PE                                                | NDING              |           |          |              |                 |  |           |  |
|                                                                        |                    |           |          |              |                 |  |           |  |
| [Districts in Holding                                                  | ) Area ]           |           |          |              |                 |  |           |  |
| Di sti sh                                                              |                    | Repo      | ort Bond | District     | Require         |  |           |  |
|                                                                        | Holding Date Va    | alid? Run | Data     | Approved Dat | e Re-Submission |  |           |  |
|                                                                        |                    |           | _        |              |                 |  |           |  |
|                                                                        |                    |           |          |              |                 |  |           |  |
|                                                                        |                    |           |          |              |                 |  |           |  |
| 1220 WEST POINT SCHOOL DIST                                            |                    |           |          |              |                 |  |           |  |
|                                                                        |                    |           |          |              |                 |  |           |  |
|                                                                        |                    |           |          |              |                 |  |           |  |
|                                                                        |                    |           |          |              |                 |  |           |  |
|                                                                        |                    |           |          |              |                 |  |           |  |
|                                                                        |                    |           |          |              |                 |  |           |  |
| 8200 YAZOO CO SCHOOL DIST                                              | -                  |           |          |              |                 |  |           |  |
| 4900 MONTGOMERY CO SCHOOL DIST                                         | 08/07/2014 N       | I N       | Y        |              |                 |  |           |  |
| 2300 HANCOCK CO SCHOOL DIST                                            | 08/01/2014 Y       | Y         | Y        |              |                 |  |           |  |
| 0400 ATTALA CO SCHOOL DIST                                             | 08/05/2014 Y       | / Y       | Y        | 08/05/2014   |                 |  |           |  |
| ()p ····                                                               |                    | ,         |          |              |                 |  |           |  |
|                                                                        |                    |           |          |              |                 |  |           |  |
|                                                                        |                    |           |          |              |                 |  |           |  |
|                                                                        |                    |           |          |              |                 |  |           |  |
|                                                                        |                    |           |          |              |                 |  |           |  |
|                                                                        |                    |           |          |              |                 |  |           |  |
|                                                                        |                    |           |          |              |                 |  |           |  |
|                                                                        |                    |           |          |              |                 |  |           |  |
|                                                                        |                    |           |          |              |                 |  |           |  |
|                                                                        |                    |           |          |              |                 |  |           |  |
|                                                                        |                    |           |          |              |                 |  |           |  |
|                                                                        |                    |           |          |              |                 |  |           |  |
|                                                                        |                    |           |          |              |                 |  |           |  |
|                                                                        |                    |           |          |              |                 |  |           |  |
|                                                                        |                    |           |          |              |                 |  |           |  |
| tate Approval Date for District                                        |                    |           |          |              |                 |  |           |  |
| (ecord: 1/1 <0                                                         | SC>                |           |          |              |                 |  |           |  |
| (ctype) 🥖 📇 🔊 🚺                                                        |                    |           |          |              |                 |  | 🔽 els. 🕅: |  |
|                                                                        |                    |           |          |              |                 |  |           |  |

# **MSIS-FETS SUBMISSION**

- Changes should not be made to your FETS data once you release it to MDE.
- If, after you have released your data to MDE, you realize you have made an error that you feel should be corrected, call our office and we will flag your file for re-submission. This must be done before October 15, 2018.
- If our office determines, after reviewing your data, that there needs to be a re-submission, we will contact you and flag your file for re-submission. This also must be done before October 15, 2018.
- Any submissions/resubmissions made after October 15, 2018 will be considered as having not made the deadline.
- Save this file after you have entered the District Approval Date by either clicking on the icon of the yellow diskette which appears in the upper left corner or by selecting File/Save.
- Click on the X in the upper right corner of the screen. This will return you to the MSIS Main Screen.
- Select File/Exit this will exit you from the MSIS file.

## NOT

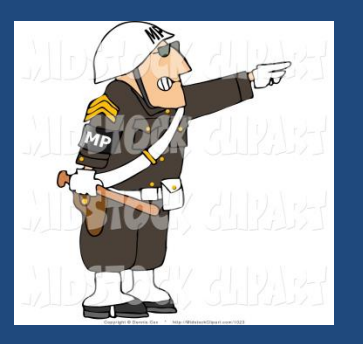

The very last step in the FETS submission process is to click on the field that says "District Approval Date". The date is automatically entered when you click on that field. Be sure to hit the "Save" button after the date populates so that your file is actually district approved and released to the MDE.

# MDE REQUIRED FORMS

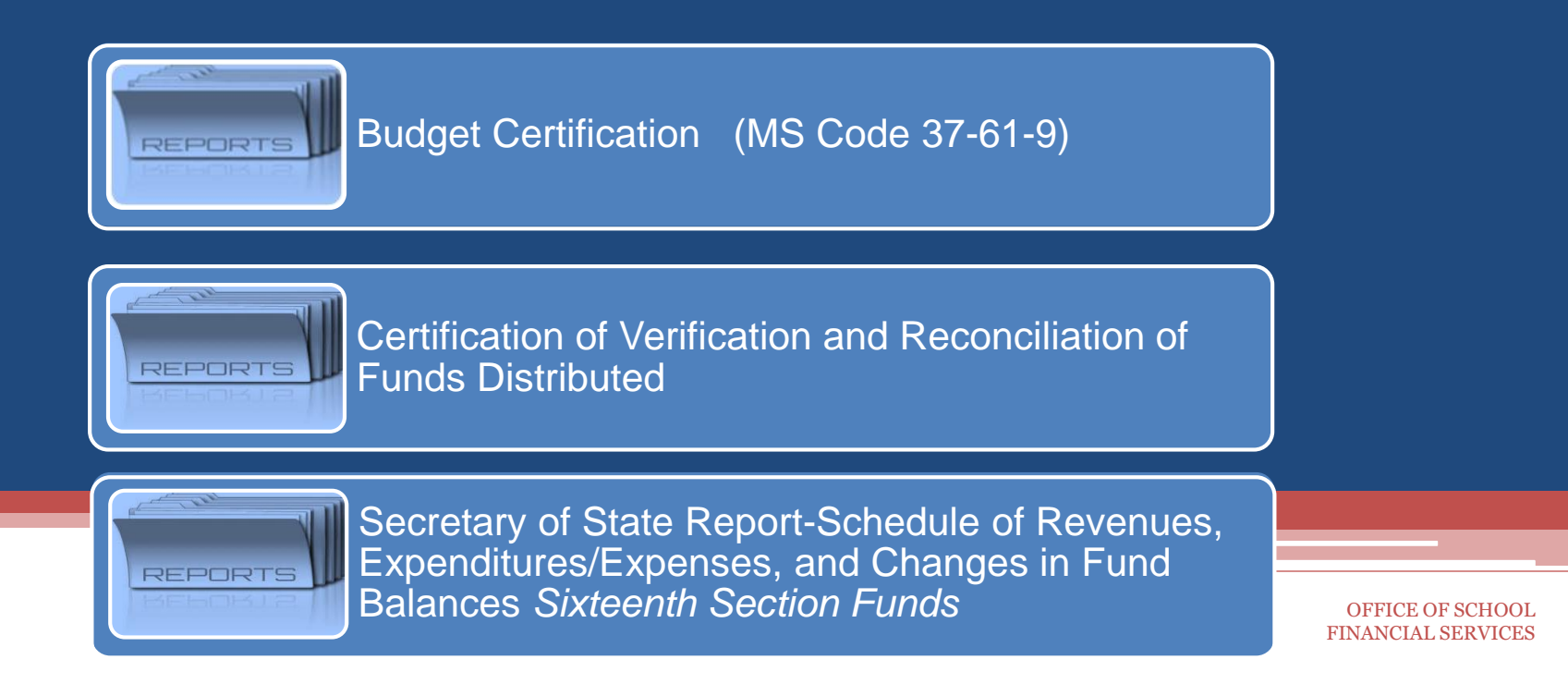

**Note:** In order for the district's FY18 FETS submission to be considered completed, the MSIS-FETS submission must be performed, and all MDE required forms submitted.

30

### BUDGET CERTIFICATION

| Date: |
|-------|
|-------|

To: State Superintendent of Education

This is to certify that the FY 20 budget of estimated revenues and expenditures for the support, maintenance and operation of this school district has been filed with the tax levying authority as required by Section 37-61-9, Mississippi Code of 1972 (Ann.), as amended.

| Name of District:                       |     | District No.: |      |
|-----------------------------------------|-----|---------------|------|
| Date budget filed with taxing authority | n l |               |      |
| Signature of Superintendent:            |     |               |      |
| Signature of School Board Chairman      |     |               |      |
| Signature of Taxing Authority Official: |     |               | <br> |
| Title of Taxing Authority Official:     |     |               |      |

Please submit to the Office of School Financial Services via SharePoint. Place in the appropriate fiscal year folder for Annual Forms prior to August 15th.

This page left blank intentionally.

32

#### REVENUE VERIFICATION FORM OF FUNDS DISTRIBUTED THROUGH THE STATE

#### TO: Office of School Financial Services

This is to certify that our district has reviewed the Year End Revenue Report for the funds disbursed from July 1, 20 through June 30, 20 . The payments have been <u>verified and reconciled</u> with the accounting records of this school district and agree with the detail amounts submitted through the MSIS-FETS reporting process.

| Name of District:                    | District No.: |
|--------------------------------------|---------------|
| Name of School Business Manager:     |               |
| Signature of School Business Manager | Date:         |

Please submit to the Office of School Financial Services via SharePoint. Place in the appropriate fiscal year folder for Annual Forms by October 15th.

| School District Schedule of Revenues, Expenditures/F<br>School District Schedule of Revenues, Expenditures/F<br>Sixteenth S<br>For the Year En | SCHEDULE 2<br>REVISED 6/97 |              |          |
|----------------------------------------------------------------------------------------------------|----------------------------|--------------|----------|
|                                                                                                    | 16th Section               | 16th Section | Forestry |
| REVENUES                                                                                                    | Interest                   | Principal    | Escrow   |
| 1 Rents and Leases                                                                                                    |                            |              |          |
| 1a Surface Leases                                                                                                    |                            |              |          |
| lb Mineral Leases<br>lc Total                                                                                                    |                            |              |          |
| 2 Sale of Timber and Forest Products                                                                                                    |                            |              |          |
| 3 Oil and Gas Royalties                                                                                                    |                            |              |          |
| 4 Sale of Other Non-renewable Resources                                                                                                    | 1                          |              |          |
| 5 Easements and Rights-of-Way (LUMP –SUM PAYMENTS)                                                                                             |                            |              |          |
| 6 Other Sales/Income (List) (1)                                                                                                    |                            |              |          |
| (2)                                                                                                    |                            |              |          |
| (3)                                                                                                    |                            |              |          |
| 7 Permanent Damages to Trust Lands                                                                                                    |                            |              |          |
| 8 Earnings on Investments                                                                                                    | ļI                         |              |          |
| 9 Pro Rata Revenue From School District                                                                                                    |                            |              |          |
| School District                                                                                                    | <u> </u>                   |              |          |
| School District                                                                                                    |                            |              |          |
| 10 Total Revenues                                                                                                    |                            |              |          |
| EXPENDITURES/EXPENSES                                                                                                    |                            |              |          |
| 11 Appraisal and Survey                                                                                                    |                            |              |          |
| 12 Improving Land                                                                                                    |                            |              |          |
| 13 Drainage District Taxes                                                                                                    |                            |              |          |
| 14 Management Fees                                                                                                    |                            |              |          |
| 15 Attorney's Fees                                                                                                    |                            | <b></b>      |          |
| 16 Purchase of Lieu Lands                                                                                                    |                            |              |          |
| 17 Allocation to School District                                                                                                    |                            |              |          |
| School District                                                                                                    |                            |              |          |
| School District                                                                                                    |                            |              |          |
| 18 Total Expenditures/Expenses                                                                                                    |                            |              |          |
| 19 EXCESS OF REVENUES OVER/ UNDER.<br>EXPENDITURES/EXPENSES                                                                                    |                            |              |          |
| OTHER FINANCING SOURCES (USES)                                                                                                    |                            |              |          |
| 20 Operating Transfers in from 16th Section Funds                                                                                              |                            |              |          |
| 21 Operating Transfers out to 16th Section Funds                                                                                               |                            |              |          |
| 22 Operating Transfers out to Government Funds                                                                                                 |                            |              |          |
| 23 Total Other Financing Sources (Leas)                                                                                                    |                            |              |          |
| 24 EXCESS OF REVENUES & OTHER SOURCES OVER/UNDER<br>EVDENDITURES/EVDENSES AND OTHER USES                                                       | i i                        |              |          |
| FUND BALANCES                                                                                                    |                            |              |          |
| 25 July 1, 2010                                                                                                    |                            |              |          |
| 26 Prior Period Adjustments<br>26a Reclassify Fund Equity                                                                                      |                            |              |          |
| 26b Unrecorded Fund Equity                                                                                                    | i i                        | i i          |          |
| 26c Reclassify Fund Types                                                                                                    | i i                        | i i          |          |
| 27 July 1, 2010, as Restated                                                                                                    |                            |              |          |
| 28 June 30, 2011                                                                                                    |                            |              |          |
| REPORT PREPARED BY:                                                                                                    | TELEPHONE:                 | E-MAIL:      |          |

# **Frequently Asked Questions**

#### <u>Question:</u>

My "**MSIS FETS Data Transaction Results**" page shows deficit fund balance warnings. Do I need to correct error warnings?

## Answer:

The only way to identify whether or not you need to take action on deficit fund balance warnings is to compare the fund balances from your accounting software to the fund balance report from FETS.

If the reports match exactly, you can ignore the warnings on the "MSIS FETS Data Transaction Results" page that indicate "Fund XXXX has deficit". These false warnings will not keep you from having a "Success" on your submission.

35

# **Frequently Asked Questions (cont.)**

# Problem:

I tried unsuccessfully to enter bonded indebtedness information in MSIS. The system will not allow me to save the information.

## Answer:

Do not change the year when you access the initial form. The year will automatically change to reflect the current year when you proceed to the second page.

# Problem:

I am unable to access the second tab of the Bond Indebtedness screen.

## <u>Answer:</u>

Enter a "0" on the first tab

# **Frequently Asked Questions (cont.)**

# Problem:

I have an error that says "File....has already been run successfully".

## • Answer:

The same file has been submitted twice. In order for this to be removed, the district will have to re-submit a different file.

37

# **Frequently Asked Questions (cont.)**

# Problem:

I am unable to send my data and to view my results.

## • Answer:

Check you pop-up blocker or have someone check it for you.

# Question:

Can I have a school "000"?

## Answer:

• No; Contact your vendor to make corrections to school "000".

38

# **Important Reminders**

- Remember to click the green light when needed.
- Remember that your vendor has to update your FETS file each year.
- Remember to click save after entering your bond data.
- Remember to Start with box #22 on bonded indebtedness fields. Fields #19-21c are no longer used.